## テレビを見る

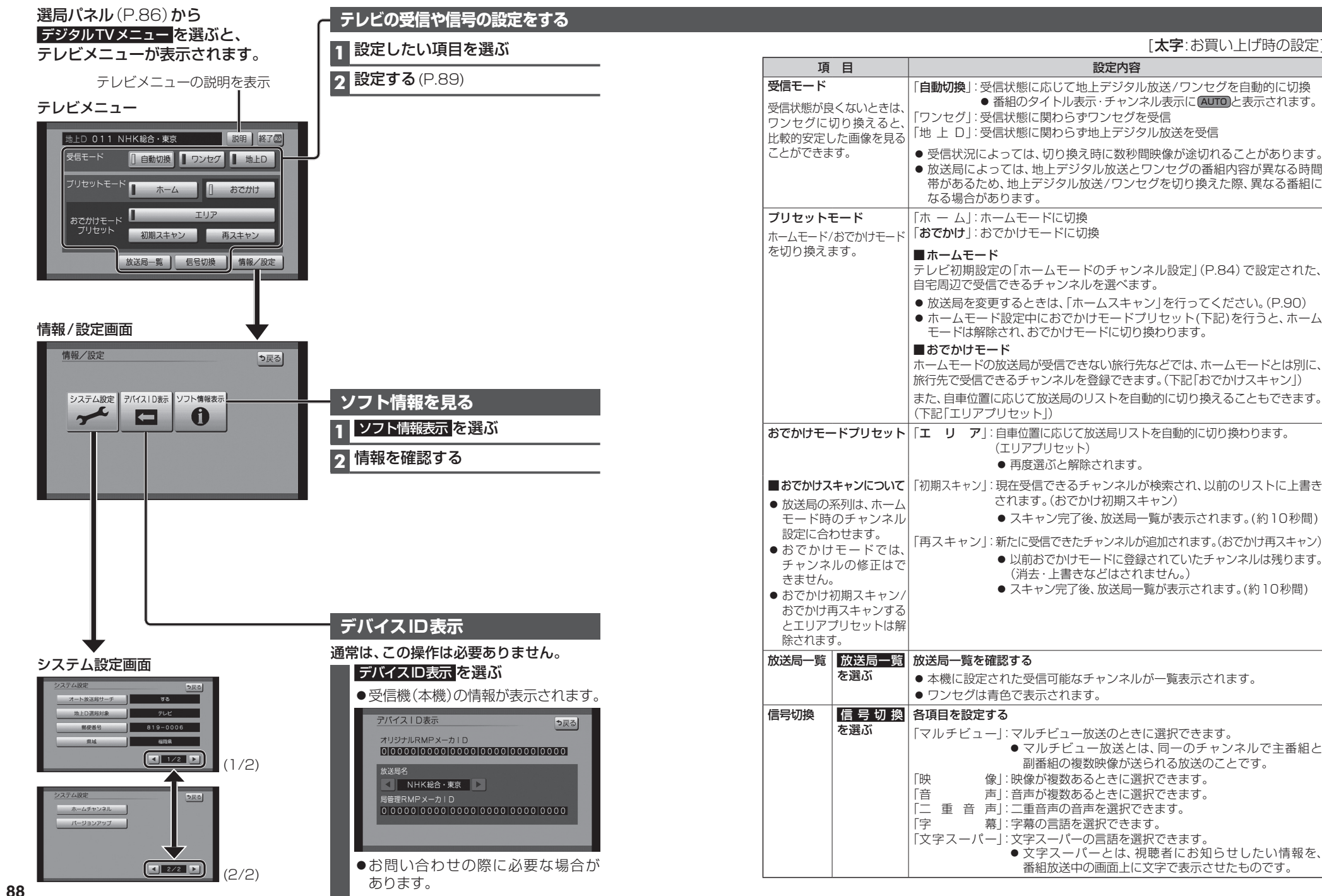